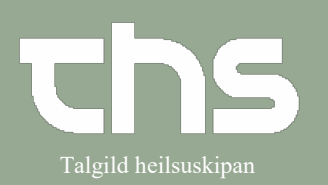

| STEP                                                                                                    | SKÆRMBILLEDE                                                                                                    |  |  |  |
|----------------------------------------------------------------------------------------------------|----------------------------------------------------------------------------------------------------|--|--|--|
| Patientoverblikket giver<br>klinikeren et overblik over<br>patientens tilstand, historik,<br>planlagde besøg og<br>rekvisitioner.                                                                                               | Image: 2 access to \$2000 \$20000 \$2000 \$2000 \$2000 \$2000 \$2000 \$2000 \$2000 \$2000 |  |  |  |
| Patientoverblikket vises i normal<br>tilstand, når vinduet åbnes<br>I udvidet tilstand, via ikonet<br>vises yderligere oplysninger.<br>Afhængigt af indhold er der en<br>række menuindstillinger<br>tilgængelige via højreklik. | Svar       Svar       2021-04-15         CRP       Svar       2021-04-15       C         CRP       Røntgensvar       2021-04-15       C         P-Glucose       Svar på undersøgelser       2021-04-15       C         P-Glucose       Analyseruden       2021-04-15       C                                                                                                    |  |  |  |
| Tool tip er tilgængelig og giver<br>brugeren detaljerede<br>oplysninger. For at se tool tip<br>skal du holde musemarkøren<br>over en række.                                                                                     | Planlagt       2 planlagte         Viðgerð       G4, seingjadeild       2021-04-20       Imagdur sjúklingur         Innlagdur sjúklingur       Fysioterapi - LS       2021-04-15       Imagdur sjúklingur         Viðgerð       Enhed: G4, seingjadeild       Planlagt den: 2021-04-20       Imagdur sjúklingur       Status: Planlagt den: 2021-04-20         Status: Planlagt den: 2021-04-20       Status: Planlagt den: 2021-04-20       Imagdur sjúkliniker: Elin Holm (Yvirlækni) EH Iselihn                                                                                                    |  |  |  |
| I de fleste tilfælde er det muligt<br>at gå til et modul-specifikt<br>vindue ved at dobbeltklikke på<br>f.eks. en henvisning.                                                                                                   | Rekvisitioner       7 nyeste         Henvisning       Eygnadeildin - LS/ Ortopedkirurgi - LS 2021-04-20         Henvisning       Læknamiðstøðin á Tvøroyri/ Ortoped 2021-04-19         Assistancerek       Neurologi - LS/ Fysioterapi - LS       2021-04-13         Henvisning       Læknamiðstøðin á Tvøroyri/ Ortoped 2021-04-13                                                                                                    |  |  |  |

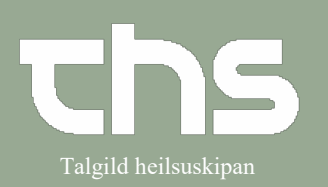

| Patientoverblikkets                         | O Patienti        | versikt 19 550307-1770 Anders Kalle Wallström                                                                                                    |                                                                                                    |                                                                                                    |
|---------------------------------------------|-------------------|----------------------------------------------------------------------------------------------------|----------------------------------------------------------------------------------------------------|----------------------------------------------------------------------------------------------------|
| komponenter - <b>Planlagt</b>               | Ť                 | Planerade 3 kommande T e*<br>Akuttid Medicine Clinic* 2014/09/62 🐼                                                                                                    | Kiniska parametrar<br>Kiniska parametrar                                                                                                    | Restillinger 11 sensate     Kemi Medicine Ward 1* 2015-04-22 ③ →                                                                                                    |
| Planlagte og bookede besøg,<br>indlæggelser | 2015<br>2014<br>% | Deck The Module dependent" 201003 18                                                                                                    | Abi Di balo Unitaria di Antonio di Antonio d                                                                                                    | Konsultationare/Physiothengy Center/The Medicine deg22154-13         -/+           refaust wear         216412         ref           refaust wear         216412         ref           refaust wear         216412         ref           refaust wear         216412         ref           refaust wear         2164120         ref           refaust wear         2164120         ref           refaust wear         2164120         ref           refaust wear         2164120         ref                                                                                                    |
|                                             |                   | Diagnes         7 similaria           Zitz         Lingdistanduring se blodfoturrende mediel den egna 2014/03-14           Zitz         Lingdistanduring se blodfoturrende mediel den egna 2014/03-14           Zitz         Lingdistanduring se blodfoturrende mediel den egna 2014/03-14           Zitz         Lingdistanduring se blodfoturrende mediel den egna 2014/03-14           Zitz         Lingdistanduring genative           Zitz         Lingdistanduring genative           Zitz         Lingdistanduring genative           Zitz         Lingdistanduring genative           Zitz         Lingdistanduring genative                                                     | Abdelti Store<br>Addelti Store<br>Artform<br>Francescherker<br>Franzeicherker<br>Franzeicherker<br>Franzeicherker<br>Franzeicher<br>Franzeicher<br>Franze | 1*         2014.65.4         /*           Initial \$107(54-22)         2         2           0         2015.66-22         2           0         2015.66-22         2           1         2015.66-22         2           0         2015.66-22         2           1         2015.66-22         2                                                                                                    |
|                                             |                   | Aday OperformativeSing 2014-002<br>ITIS EssentieThylettoni 2014-0012                                                                                                    | Adapterin<br>Lossen-Ablikt<br>Imerer Acta Baster<br>The same<br>Marken Oten<br>Hersatte                                                                                                    | ymaar inn kons 2014.org                                                                                                    |
|                                             |                   | Social «*                                                                                                    |                                                                                                    | reret                                                                                                    |
|                                             | *                 |                                                                                                    | * Avslutade täkemedetsbehandlingar                                                                                                    |                                                                                                    |
| Patientoverblikkets                         | O Patiento        | versikt 19 556307-1770 Anders Natie Walistrom                                                                                                    |                                                                                                    | Analysera 🗘                                                                                                    |
| komponenter – <b>Diagnoser</b>              | ¥<br>2015         | Planerade 3 kommander T<br>Auttid Medicine Clinic* 2014/09-52<br>Bidde The Nederine department* 2012/02-58<br>Bindek 9 Tim Machine Clinic* 2012/02-58<br>Bindek 9 Tim Machine Clinic*                                                                                                    | Kitriska parametrar<br>Kitriska parametrar<br>Fula 100 Jiwan 201964 22                                                                                                    | Bestählninger 11 senaste<br>Konni Nediane Ward 17 2015442 07<br>Konsultationere Trysotheray Ceter/1 The Mediane dep2015443 07<br>Priest Verfilmen Dire Officeret and management of 2015642 07                                                                                                    |
| Viser registrerede<br>diagnosekoder         | 2014<br>%         |                                                                                                    | Biodhysix         155/85 mm(Hg)         2016-84-2           Korgenbangsmith         39,11°C         2016-84-2           Korgenbang         74 kg         2016-84-2           Longol         170° vm         2016-84-2           EMI         20,76 kg/m2         2016-84-2           MEV/S         4         2015-84-2                                                                                                    | Weldbackson         Hardnine Werd         The Burgery departs.         2014-123         -Ph           Kenni         Hardnine Werd         17         2014-050         Ph           Kenni         Martines Werd         17         2014-050         Ph           Kenni         Martines Word         1214-050         Ph           Kenni         Martines Word         1214-050         Ph           Kenni         Martines Word         1214-053         Ph           Kenni         Martines Word         1214-053         Ph           Kenni         Martines Word         1214-053         Ph                                                                                                    |
|                                             | r                 | Stepses         7 similati           2321         Längdesindinding as biodisturrande medel iden rayra 214-034           2344         Laverbarrapiretend         214-034           2347         Automator point Buyestak)         214-034           2347         Automator point Buyestak)         214-034           2358         Laverbarrapiretend         214-034           2347         Automator point Buyestak)         214-034           2358         Laverbarrapiretend         214-034           2359         Digon-Consolid Undring         214-037           2359         Digon-Consolid Undring         2214-037           170-         Essential Highertoni         2214-037 | Libernstell Führuhrlingsartliste Nuhtforsprachter Vacch<br>A. Anuellis Userendehlsbehandlinger<br>Singerin Kanis<br>Erstern Ungerstendehlsbehandlinger<br>Erstern Ungerstendehlsbehandlinger<br>Fart Ungerstendehlsbehandlinger<br>Valuegeren 200mg bir<br>Valuegeren 200mg bir<br>Value                                                                                                    | Read Grap     Madorne Word "*     2014.01.01       Start     6 antala       Order (in antala     0       Order (in antala     0 |
|                                             | ×                 | Social 🧳                                                                                                    | ♥ Arshitade Sikemedelabehandlingar                                                                                                    |                                                                                                    |

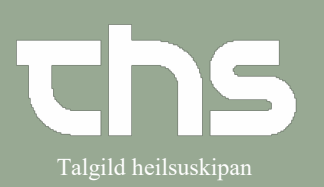

| Patientoverblikkets                 | O Patient | wersikt 19 550307-1770 Anders Kalle Wallström                                                                                                    |                                                                                                    |                                                                                                    |
|-------------------------------------|-----------|----------------------------------------------------------------------------------------------------|----------------------------------------------------------------------------------------------------|----------------------------------------------------------------------------------------------------|
| komponenter – <b>Socialt</b>        | <b>T</b>  | Planerade 3 kommande                                                                                                    | Kiniska parametrar                                                                                                    | Analysera 1                                                                                                    |
|                                     | A<br>2015 | Akuttid Medicine Clinic* 201409-02<br>Bråck The Medicine department* 201202-05<br>Banakk 30 min Medicine Clinic* 201108-25 09-05                                                                  | Kiiniska parametrar .<br>Pula 100 Jmin 2015-04-22                                                                                                    | Kemi         Nedicine Ward 1 <sup>a</sup> 201564-22         ⊘         →           Konsultationsre™tysicherapy Certer*1         The Medicine dep 201564-13         →         →         →         →         →         →         →         →         →         →         →         →         →         →         →         →         →         →         →         →         →         →         →         →         →         →         →         →         →         →         →         →         →         →         →         →         →         →         →         →         →         →         →         →         →         →         →         →         →         →         →         →         →         →         →         →         →         →         →         →         →         →         →         →         →         →         →         →         →         →         →         →         →         →         →         →         →         →         →         →         →         →         →         →         →         →         →         →         →         →         →         →         →         → |
| Viser pyeste registrering i         | 2014      |                                                                                                    | Biothysk         155/85 mm[Hg]         29/54/22           Kroppskempanatur         39,1 °C         29/54/22           Kroppsvidt         74 kg         29/54/24 | Vårdbegäran         Nedicine Wied 11/1 The Surgery departm. 2014/11-24         PP           Kemi         Nedicine Wied 11         2014/81-20         PD           Kemi         Nedicine Wied 11         2014/81-20         eb                                                                                                    |
| ndgloordot <b>Socialt</b>           | 14        |                                                                                                    | Langd         170 cm         2015-01 cg           BMI         20,75 kg/m2         2014-09-10           MEWS         4         2015-04-20                        | Kemi         Nedicine Ward 7*         201409.01         φ <sup>0</sup> Kemi         Nedicine Ward 7*         201409.03         φ <sup>0</sup> Kemi         Nedicine Ward 7*         201409.03         φ <sup>0</sup>                                                                                                    |
| nøgleordet <b>Sociali</b>           |           |                                                                                                    |                                                                                                    | Kemi Nedicine Word 1 <sup>4</sup> 2014-08-20 ↔<br>Radiologi Natione Word 1 <sup>4</sup> 2014-08-20 ↔                                                                                                    |
|                                     |           | Diagnos 7 senasts 2921 Längtidsamändning av blodförtunnande medel i den egna 2014/20-14<br>2944 Levertunastiantend 2014/20-14                                                                     | Läkemedel Förbrukningsarlillar Nutritionspradukter Vaccin<br>Aktuella täkemedelsbehandlingar<br>Anfeternin 5 mg 1x3N                                            | Sver 6 senaste         Image: Control of the senaste           Radiologi         Intel g201504-22         Image: Control of the senaste           U-42burnin (testr)         0         201504-22         Image: Control of the senaste                                                                                                    |
|                                     |           | EB02A Abutintermittent portyn (hepeliek) 2014-06-14<br>M171 Annen primite gonetros 2014-06-14<br>M295 Lackark 2014-06-14                                                                          | Enalepri Actavia 5 mg 1x1<br>Funix 10 mg/ml 1-2x<br>Glucos Fresenius Kabi 50 mg/ml 1000x                                                                        | B-glacos     B-glacos     B-glacos     B-glacos     U-Nirk (testr)     1* 201504-22     U-Nirk (testr)     0 201504-22                                                                                                    |
|                                     |           | AX899 OpeoRead utedning 2014-05-12<br>110- Essentiel hypertoni 2014-05-12                                                                                                    | Kåveperin 200 mg 1x<br>Kåveperin 200 mg 1x<br>Losartan Jubilant 100 mg 1x1                                                                                      | Koreullationaremies- Orthopadic Ward <sup>11</sup> The Medi 2014-08-26 dy                                                                                                    |
|                                     |           |                                                                                                    | Ringer-Acetat Baxder Viaflo         1000x           Two comp         2visit           Warfanin Onion         2,5mg ? tablett fill middee                        |                                                                                                    |
|                                     |           |                                                                                                    | Heraolis 500 mg 2x2k                                                                                                    | i i i i i i i i i i i i i i i i i i i                                                                                                    |
|                                     |           |                                                                                                    |                                                                                                    |                                                                                                    |
|                                     |           | Socialt 🖉                                                                                                    |                                                                                                    |                                                                                                    |
|                                     |           |                                                                                                    |                                                                                                    |                                                                                                    |
|                                     | Ŧ         |                                                                                                    | * Anslutade täkemedelsbehandlingar                                                                                                    |                                                                                                    |
| Detienteverblikkete                 |           |                                                                                                    |                                                                                                    |                                                                                                    |
| Patientoverblikkets                 | O Patient | irensikt 19 556307-1770 Anders Kalle Wallström                                                                                                    |                                                                                                    |                                                                                                    |
| komponenter – Kliniske              |           |                                                                                                    |                                                                                                    | Analysena 🔤 😳                                                                                                    |
| parametre                           | <b>T</b>  | Planerade         3 kommande         T at           Akurtiid         Medicine Clinic*         201409-02         60           Bråok         The Medicine department*         201202-05         60  | Kiiniska parametrar<br>Kiiniska parametrar                                                                                                    | Beställningar 11 senaste  Kemi Nedicine Ward 1 <sup>a</sup> 2015-04-22  Konsultationsme <sup>1</sup> muscherany Center <sup>11</sup> The Medicine des 2015-04-13                                                                                                    |
|                                     | 2015      | Buadk 30 min Medicine Clinic* 2011/08/25 09:00                                                                                                    | Pula         100 Jmin         2015 412           Blodhyck         155/85 mm[Hg]         2015 412           Kroppetempenetur         39,1 *C         2015 412    | Privat vårdbøgUbs Orthspedic department*         201543-12         /₱           Vårdbøgåran         Medicine Wied 1% The Burgery departm2014.11.34         /₱           Kami         Medicine Wied 1%         2014.46.03         /₱                                                                                                    |
| Data registreret hvor som helst i   | 12014     |                                                                                                    | Knappenvist         74 kg         201582.16           Längd         170 cm         201541.00           BMI         20.76 kg/m2         201440-10                | Kemi         Nedicine Ward 11         2014/06/02         ≠0           Kemi         Nedicine Ward 12         2014/06/01         ≠0           Kemi         Nedicine Ward 12         2014/06/01         ≠0                                                                                                    |
| Cosmic vises her.                   |           |                                                                                                    | MEWS 4 201504-02                                                                                                    | Kemi         Medicine Ward 1*         2014/08/20         p\$           Kemi         Medicine Ward 1*         2014/08/20         p\$           Radiologi         Netricine Ward 1*         2014/08/20         p\$                                                                                                    |
|                                     |           | Diagnos 7 senaste 2021<br>Z921 Längidsomändning avbiodförtunnande medel i den egna 2014/02-14                                                                                                    | Läkemedel Förbrukningsarlitlar Nutritionspraduittar Vaccin<br>Aktuella läkemedelsbehandlingar                                                                   | Sver 6 senaste                                                                                                    |
| Kan opdateres direkte i             |           | Z944         Leventmensplantered         2014-06-14           E802A         Abutintermittent portyn (hepetisk)         2014-06-14           M171         Annen primär gonatros         2014-06-14 | Anthetamin 5 mg 1x3v<br>Enalapril Actavia 5 mg 1x1<br>Funix 10 mg/ml 1-2x                                                                                       | U-4/Lumin (testr)         0         201504-22         Z           V         Biglucos         8,9*         201504-22         Z           2         U-Nink (testr)         1*         201504-22         Z                                                                                                    |
| widget´en.                          |           | M255         Ledwink         2914-06-12           AX8999         Ospecificerad utredning         2014-08-12           I10-         Essentiel hypertoni         2014-08-12                         | Gluzos Fresenius Kabi 50 mg/ml 1000x<br>Kölvepenin 250 mg 1x<br>Kölvepenin 250 mg 1x                                                                            | 1         U-glacos         0         201504-22         Z           1         Koraultationaramiss-<br>2         Orthopackic Ward <sup>1</sup> ) The Medi.         2014/08-26         %                                                                                                    |
| <b>Obs!</b> laves en registrering i |           |                                                                                                    | Losartan Jubilant 100 ng 1x1<br>Ringer-Acetat Baxler Viaño 1000x<br>Treo comp 24er                                                                              |                                                                                                    |
| Patientoverblikket vil denne        |           |                                                                                                    | Warfarin Onon 2,5 mg ? tablett til midda<br>Heraollis 500 mg 2x2v                                                                                               |                                                                                                    |
| registrering ikke være synlig i     |           |                                                                                                    |                                                                                                    |                                                                                                    |
| journalen, men kun i                |           | Socielt                                                                                                    |                                                                                                    |                                                                                                    |
| Patientoverblikket                  |           |                                                                                                    |                                                                                                    |                                                                                                    |
|                                     | *         |                                                                                                    | ▼ Anslutade täkemedeisbehandlingar                                                                                                    |                                                                                                    |
| Man kan tilgå Analyseruden          |           |                                                                                                    |                                                                                                    |                                                                                                    |
| direkte herfra med at               |           |                                                                                                    |                                                                                                    |                                                                                                    |
| høiroklikko                         |           |                                                                                                    |                                                                                                    |                                                                                                    |
| полекнике.                          |           |                                                                                                    |                                                                                                    |                                                                                                    |
|                                     |           |                                                                                                    |                                                                                                    |                                                                                                    |
|                                     |           |                                                                                                    |                                                                                                    |                                                                                                    |
|                                     |           |                                                                                                    |                                                                                                    |                                                                                                    |
|                                     |           |                                                                                                    |                                                                                                    |                                                                                                    |

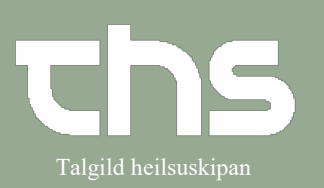

| Patientoverblikkets                | O Patientikensik 19 55007-1770 Anders Kalle Wallation                                                                                                    |
|------------------------------------|----------------------------------------------------------------------------------------------------|
|                                    | For a contract of the contract of the contract |
| komponenter – Lægemidler           | Y         Paterské 3 kommande         Y ∠*         Skinkk parametere         Bestallinger 11 senate         ∠*           Auticid         Modisne Chiné*         21449-52         30         10156 parametere         21554-32         2           Modis         Modisne Chiné*         21252-65         30         10156 parametere         20554-32         2                                                                                                    |
|                                    | 2015         Back 30 min         Madere Cloret         2010/03 09/01         Phat         100 lmin         2054/22         Print violating_/ The Ortopolic department         2054/21         //           10         Back 30 min         Madere Cloret         2010/03 09/01         2054/02         //         //         //         //         //         //         //         //         //         //         //         //         //         //         //         //         //         //         //         //         //         //         //         //         //         //         //         //         //         //         //         //         //         //         //         //         //         //         //         //         //         //         //         //         //         //         //         //         //         //         //         //         //         //         //         //         //         //         //         //         //         //         //         //         //         //         //         //         //         //         //         //         //         //         //         //         //         //         //         <                                                                                                    |
| Alle aktuelle ordinationer vises   | 2014         Korpsmit         74 hg         201-50 m,         Karm         Marine         Marine         Marin                                                                                                    |
|                                    | MENS 4 201544<br>201544<br>Keni Medicine Wood 7 2014433 μδ<br>Keni Medicine Wood 7 2014433 μδ                                                                                                    |
| Afsluttada sas fornadan            | Biogres 7 sensatu         4"         Likemadel         Friteuringsattist         Nationprodutor         Vacion         Sar 4 sensatu         4"                                                                                                    |
| Alsiuttede ses formeden            | 2021 Langtobandaring bedottaminde model der logi antibasis 2024 Langtobandaring bedottaminde model der logi antibasis 2024 Langtobandaring bedottaminde 2014,0154 Methodin Alexandenbetehandlinger 2024 Langtobandaring bedottaminde 2014,0154 Methodin Alexandenbetehandlinger 2024 Langtobandaring bedottaminde 2014,0154 Methodinger 2024 Langtobandaring be  |
|                                    | M171         Jonney manifergrandma         2014/031         Drain         Turgment you down (feed)         1         2016/031         Dial           D         M0999         Diper-Koned utedring         2014/031         Dial         Dial                                                                                                    |
|                                    | 115 Esertet hypertoni 2014/00:12 Kokeptenin 2010/jn 122<br>Location-Aubitet 100 mg 1x1e<br>Ringer-Aceta Baster Vario 100 mg 1x1e                                                                                                    |
|                                    | time camp 2.5 mg 1 abiat 11 anit<br>Wafen Cion 2.5 mg 1 abiat 11 midag<br>Hengstile 500 mg 2/20 1                                                                                                    |
|                                    |                                                                                                    |
|                                    |                                                                                                    |
|                                    | Societ 2                                                                                                    |
|                                    | v Anslatade läkennedelskehendlingar                                                                                                    |
|                                    |                                                                                                    |
| Pationtovorblikkata                | O Patientikersiki 19 55007-1770 Antiers Kalle Walitation                                                                                                    |
| komponenter Polyticitions          | Andrews 🖸                                                                                                    |
| komponenter – <b>Rekvisitioner</b> | Y         Plannade         Y         Nindex parameter         Beställinger 11 stratute         Z           Audio         Madrice Clinit <sup>®</sup> 21/40-80         Kindex parameter         Eeställinger 11 stratute         Z           Biskk         The Nodare department <sup>®</sup> Kindex parameter         Kennel Audio Stratute         Kennel Audio Stratute         Z           Data         Biskk         The Nodare department <sup>®</sup> Kindex parameter         Kennel Audio Stratute         Kennel Audio Stratute         Z                                                                                                    |
|                                    | Back 30 min         Madore Clore*         201103:55:06         Passati<br>Bothpi         1000 mmn         2054542         Prior Medding, The Obspace dependent*         255151-22         Prior Medding, The Obspace dependent*         255151-22         Prior Medding, The Obspace dependent*                                                                                                    |
| Alle rekvisitioner afsendt vises   | CU Y         Korpanit         J 4 kg         2054-00         Korni         Makima Ward //         Stratel //           Kig         Longel         170 km         2054-00         Korni         Makima Ward //         Stratel //         //           Kig         BMI         20.78 kg/m2         2044-00         Korni         Makima Ward //         2014-00 //         //                                                                                                    |
| her                                | MEWG 4 2015-5-42 Kenni Medisine Ward 1* 2014-8-33 かう<br>Kenni Medisine Ward 2* 2014-8-33 かう<br>Randoog Medisine Ward 7* 2014-8-33 かう<br>Randoog Medisine Ward 7* 2014-8-34 かう                                                                                                    |
|                                    | Diagnos 7 sinactiu         Litikumedell         Formatinigaaritiutu         Matteriorgiaritiutu         Valitions for Sinactiu         Sour 6 sinactiu         Sour 6 sinactiu         Valitions for Sinactiu         Valitions for Sinactiu         Valitiu         Valitions for Sinactiu                                                                                                    |
|                                    | 2044         Londtmansplantumd         2914.06.4         Anthetimon         Sing Yudiv (j)         Udiv (j)         Udiv (j                                                                                                    |
|                                    | Dig         M255         Ladark         2014/0-12         Macros Francescu Kabi         50 mg/ml 1000cr         Urg/scos         0         2015/0-12         Z           M259         Dependentional         221/40-12         K/dependentional         220/mg/ml 1000cr         Vorganizational         0         2015/0-12         Z           Public         M259         Dependentional         221/40-12         K/dependentional         221/40-12         K/dependentional                                                                                                    |
|                                    | Losofan-Aublant 100 ng Tolle<br>Ringe-Acad Salas Vidio 1000n<br>Tee anno 2 Aw                                                                                                    |
|                                    | Warfam Orion 2.5mg ? Nablet1 in widag<br>Herasilia 000 mg 202h                                                                                                    |
|                                    |                                                                                                    |
|                                    | Social 2                                                                                                    |
|                                    |                                                                                                    |
|                                    | ▼ Anslutade Sikemedelsbehandlingar                                                                                                    |
|                                    |                                                                                                    |
| Patientoverblikkets                | O Patientiwesikt 18 55007-1770 Anders Kalle Waltstefen                                                                                                    |
| komponenter – <b>Svar</b>          | Andyters C-                                                                                                    |
| Komponencei <b>eva</b>             | Abutid         Medice Clust*         214093         Kinds parameter         Kinds parameter         Kinds parameter         Kinds parameter         2005         Kinds parameter         Kinds parameter         Kinds parameter         Kinds parameter         2005         Kinds parameter         Kinds parameter                                                                                                    |
|                                    | ID         Biodrych         1550/5 mm/b/git         2014442         Valendagezam         Machine West 97         Valendagezam         Machine West 97         Valendagezam <th< th=""></th<>                                                                                                    |
| Indkomne svar som sendes vises     | Compt 170 cm 2014-013     Form Modions Ward 7 2014-003 か     Form Modions Ward 7 2014-003 か     MRR/5 4 2015-043     Kemi Medions Ward 7 2014-033 か                                                                                                    |
| her og kan godkendes herfra        | Keni         Medicine Ward 17         231442-33         -p2           Radiologi         Medicine Ward 17         231442-34         -p2                                                                                                    |
|                                    | Dages         Statistic         Likenwell         Fortuningsantistr         Nationgroupsantistr         Vacin         Ser 5 statistic           2292         Lönglösandsnöng se blofbühurnede det egys 2114-014         A Abballa Sikensedelsbehandlinger         Padatagi         Padatagi         Index printsing         Padatagi           2844         Linetterspitetenietel         28444         A Mabella Sikensedelsbehandlinger         Padatagi         Padatagi                                                                                                    |
|                                    | EDDA Adjustmenhet proje (bipastal)         2014/04.4         Emaigni Adami         5 mg trill         6 glucos         8.9         2016/42.2         Z           M107         Amm primit grantma         2014/04.4         Finán         10 mg/ml 1.4du         Vehl (bit)         1 * 2016/42.2         Z           M205         Ledark         2014/04.4         Emainius Kabi         50 mg/ml 100ar         Uptools         0 2016/42.2         Z                                                                                                    |
|                                    | X099         Described ubdeling         2214-0012         Kiledpoint         2010-0012         Kiledpoint         2014-0012         Kiledpoint         2014-0012         Kiledpoint                                                                                                    |
|                                    | Ripper-Ketter Backet Vidfo 1000rt<br>Tree omp 20bb<br>Workers-Octorn 2.5mg ? bablet 61 midding                                                                                                    |
|                                    | Hergette 000 mg 328 -                                                                                                    |
|                                    |                                                                                                    |
|                                    | Scott 2                                                                                                    |
|                                    |                                                                                                    |
|                                    | Anhádde lákemedelskehandlingar                                                                                                    |
|                                    |                                                                                                    |

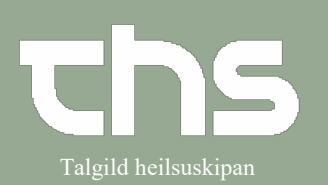

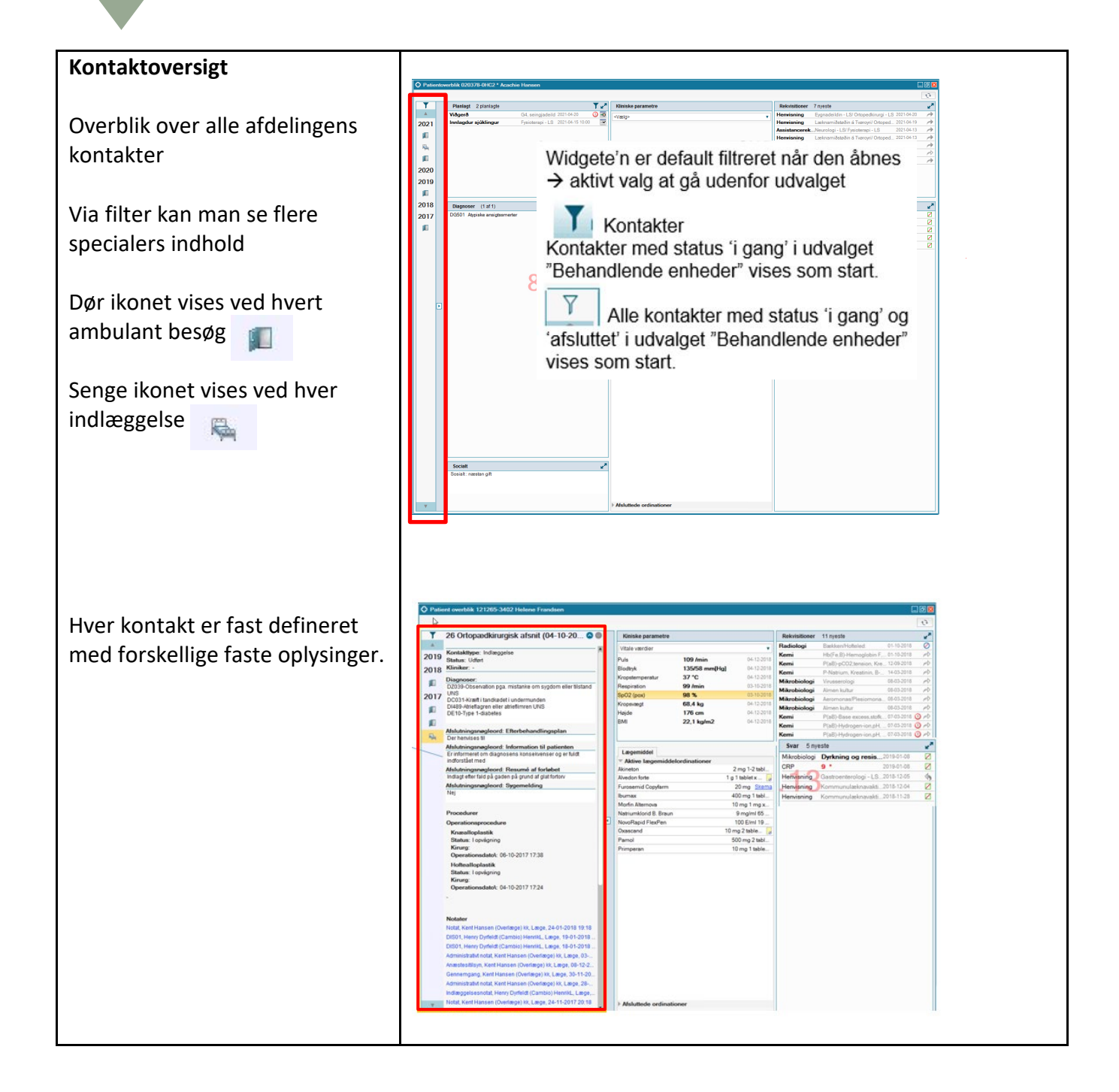